## Printning med Papercut på private enheder

Print fra Google Drev/Docs

Du skal være logget ind på din Appsodense-konto i Google. Tjek at synkronisering er slået til. Printerne bliver automatisk installeret, når du printer fra Google Drev eller Google Docs (skal være i Google Chrome).

- 1. Start Google Chrome
- 2. Log ind i Google Drev (https://drive.google.com/drive/my-drive?hl=da)
- 3. Klik på din bruger oppe i højre hjørne og tjek at synkronisering er slået til:

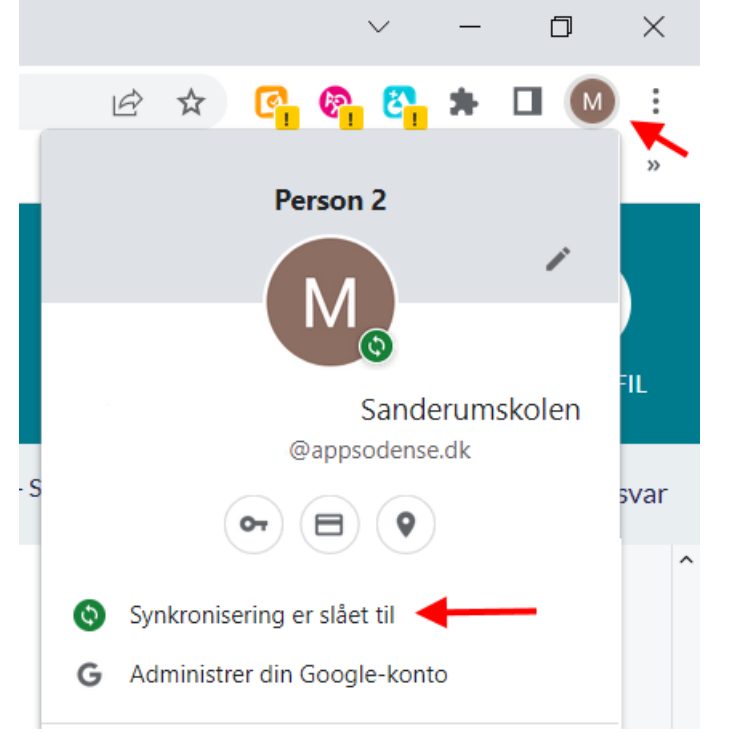

Hvis synkronisering ikke er slået til tryk på Aktivér synkronisering ...:

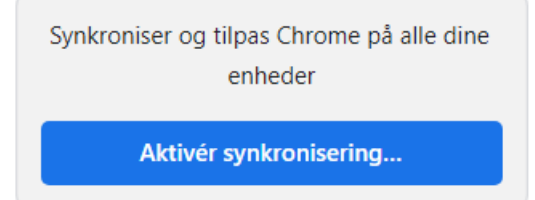

Dette trin (3) behøves kun at gøres første gang. Derefter husker den det.

4. Åbn den fil i Google Drev du ønsker at printe og vælg Udskriv-ikonet i værktøjslinjen (eller tryk CTRL+P)

5. Hvis ikke PaperCut åbner af sig selv, vælg Se flere... i Destination

| Udskriv             | 1 side                            |
|---------------------|-----------------------------------|
| Destination         | Gem som PDF                       |
| Sider               | Gem som PDF<br>Gem på Google Drev |
| Layout              | Se flere                          |
| Flere indstillinger | ~                                 |

6. PaperCut vil nu åbne, og du skal logge ind ved at Klikke på "Sign in with Google" og login med <u>unilogin@appsodense.dk</u>

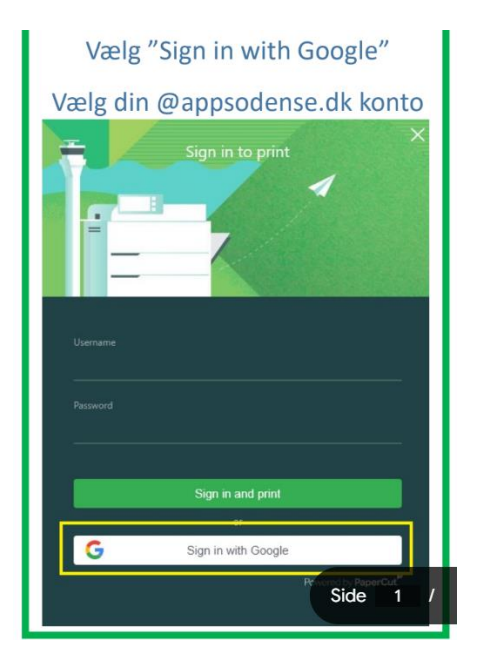

Programmet vil nu tilføje de aktuelle elevprintere, der er adgang til. Hvis printerne ikke kommer frem, så luk ned og prøv igen.

- 7. Vælg den printer du ønsker at udskrive til f.eks. DALPR018 og print. Printerne er markeret med et grønt *Mobility Print*-ikon
- 8. Vi har følgende elevprintere på Dalumskolen.

| DALPR020 Brother        | LOK 1       |
|-------------------------|-------------|
| DALPR017 Brother        | 10.J        |
| DALPR018 Konica Minolta | Bibliotek   |
| DALPR019 Brother        | Ungelokalet |